### **SOLAR** PRO. Huawei inverter sun2000 wifi setup

#### Which Huawei inverters are compatible with fusionhome?

The following guide is applicable for all Huawei WIFI-enabled inverters, including the SUN2000 and SUN2000L and SUN2000L Hybrid models. Please download the FusionHome app (this is a separate app from FusionSolar and NetEco) from either Google Play or Apple App Store.

#### How do I connect my sun2000l to WiFi?

App Store (iOS) is displayed on the home screen. The screenshots provided in this document are from FusionHome 2.1.11.201. The data on the screenshots is for reference only. the app,tap the WiFi name corresponding to the SUN2000L,and enter the WiFi passwordto connect to the WiFi network.

#### How does the SUN2000 app communicate with inverters?

The SUN2000 app communicates with commercial solar inverters or PID modules over WLAN/Bluetooth or a USB data cable, and communicates with distributed solar inverters over WLAN.

#### How do I connect a Bluetooth module to a sun2000 inverter?

Page 26 Bluetooth module, WLAN module, or USB data cable is inserted into the USB port of the inverter. For example, local maintenance includes configuration import and export using a USB flash drive, and connecting to the SUN2000 app over a Bluetooth module, WLAN module, or USB data cable.

#### What is the SUN2000 app?

The SUN2000 appis a mobile application that communicates with commercial solar inverters or PID modules over WLAN/Bluetooth or a USB data cable, communicates with the SmartLogger over WLAN/Bluetooth, and communicates with distributed solar inverters over WLAN.

#### How do I install a sun2000l inverter?

On the Inverter list screen, tap the corresponding SUN2000L, select installer, enter the password, and then tap Verify. The name of the connected SUN2000L is represented by its SN, which is available on the label attached to the side of the SUN2000L. The initial password is 00000a. Use the initial password upon first login.

The guide below is designed to assist you in connecting your inverter to your home"s WiFi network so that you can access monitoring features, it is applicable to all WiFi enabled Huawei inverters. 1. Begin by downloading the FusionSolar ...

Number of devices in the RS485 communication scenario Limit Actual Number Maximum Number of Devices That Number of Non-Inverter Devices Can Be Connected to the Dongle ...

For the better understanding and use of Smart Dongle-WLAN-FE, Huawei FusionSolar provides detailed user guide covering datasheet, user manual, quick guide and installation video to support our users and address

# **SOLAR** PRO. Huawei inverter sun2000 wifi setup

frequently asked ...

Connect to the inverter WLAN. Tap Scan. On the QR code scanning screen, align the QR code with the scanning box to automatically scan and connect to the WLAN of the inverter. The last ...

maintenance, power off the SUN2000 and strictly comply with the safety precautions in this document and associated documents when operating the SUN2000. A ...

Choose Settings > WLAN on your mobile phone, tap the WiFi name corresponding to the SUN2000L, and enter the WiFi password to connect to the WiFi network. After the ...

The Huawei SUN2000 inverter has a build-in/internal WiFi interface (SSID beggining with SUN2000-<serialnumber&gt;) which is exposing a Modbus TCP port (502). ... It has the ability to setup a port forwarding: The SUN2000 ...

Ensure that the DHCP option is enabled and that the domain name is au1.fusionsolar.huawei for SUN2000 single-phase inverters and SUN2000L-KTL inverters installed prior to December 2019 or to ...

-(2KTL-6KTL)-L1 Quick Guide Issue: 11 Part Number: 31500DQD Date: 2023-11-10 HUAWEI TECHNOLOGIES CO., LTD. 0 1. The information in this document is subject to ...

For the better understanding and use of SUN2000-8-10K-LC0, Huawei FusionSolar provides detailed user guide covering datasheet, ... Step 1 Ensure that the SUN2000 connects to the AC and DC power supplies at the ...

SUN2000 App to access the Inverter SUN2000 model 33-A, 36, 42,50,55,60,100,105 KTL and Smartlogger2000. The SUN2000 APP (APP for short) is a ...

inverters in this document are used as an example. o In the networking, the inverter where the Dongle is installed is the master inverter, and other inverters are slave inverters. Slave ...

2 Mobile Phone Connecting to the SUN2000L Directly (iOS) Choose Settings > WLAN on your mobile phone, tap the WiFi name corresponding to the SUN2000L, and enter ...

View and Download Huawei SUN2000 Series user manual online. SUN2000 Series inverter pdf manual download. Also for: Sun2000-8ktl-m2, Sun2000-10ktl-m2, Sun2000-12ktl-m2, Sun2000-15ktl-m2, Sun2000-17ktl-m2, Sun2000-20ktl ...

This document describe the steps needed to be follow in order to commission the inverters SUN2000-50/60KTL-M0 using an USB-Adapter2000-C (WLAN adapter) and 4G dongle. ... Ø Smart Dongle 4G is a smart ...

## **SOLAR** PRO. Huawei inverter sun2000 wifi setup

The SUN2000 app is a mobile application that communicates with commercial solar inverters or PID modules over WLAN/Bluetooth or a USB data cable, communicates with ...

Assicurarsi che il SUN2000 si connetta alle linee CA e CC contemporaneamente. Gli indicatori e sono di colore verde, ... Attendere che tutti gli indicatori sul pannello dell''inverter solare ...

The following guide is applicable for all Huawei WIFI-enabled inverters, including the SUN2000 and SUN2000L and SUN2000L Hybrid models. ... The following guide is applicable for all Huawei WIFI-enabled inverters, including the ...

The following guide is applicable for all Huawei WIFI-enabled inverters, including the SUN2000 and SUN2000L and SUN2000L Hybrid models. Please download the FusionHome app (this is a separate app from FusionSolar and NetEco) ...

Go to the Device Commissioning screen and set inverter parameters. For details about entering the Device Commissioning screen, see Device Commissioning. To set more parameters, tap ...

Web: https://bardzyndzalek.olsztyn.pl

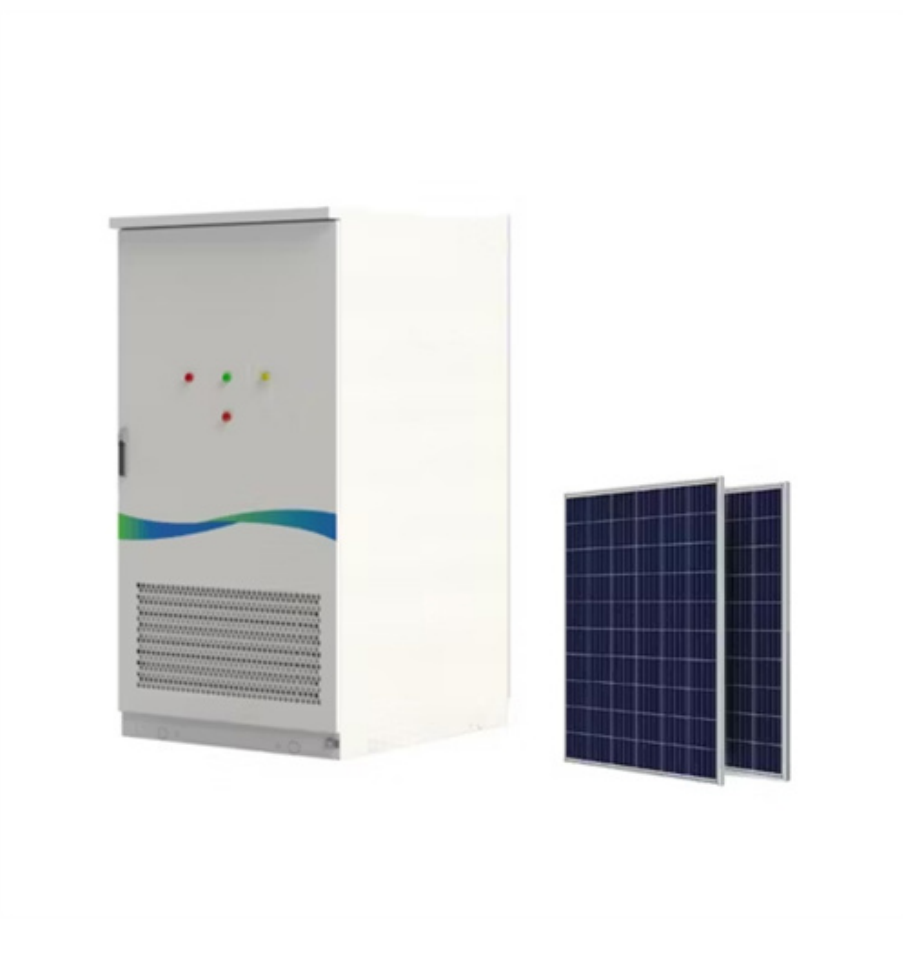